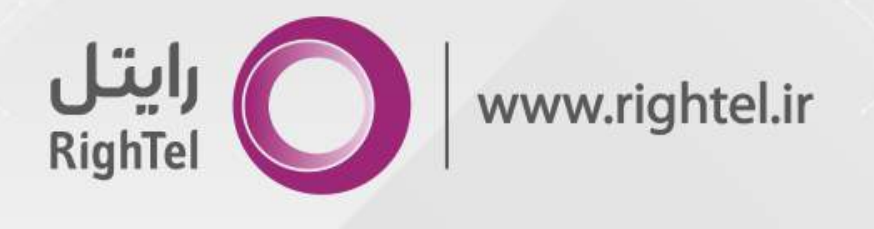

### فايل راهنما

### **نحوه ثبت درخواست نمایندگی فروش و خدمات رایتل** از طریق درگاه شرکتهای توزیع کننده (غیرحضوری)

مدیریت برنامه ریزی و پشتیبانی فروش- واحد آموزش

STD-I-090-V1.0

تاریخ تهیه: ۱۴۰۳/۰۳/۲۹

### ورود به سامانه

متقاضى محترم، جهت درخواست نمايندگى رايتل، مطابق مراحل ذيل اقدام نماييد:

۱. ورود به "درگاه شرکت مربوطه"
لینک ورود: "شرکت نوین سل پارسیان"

۲. درج "کدملی، شماره همراه و کد امنیتی نمایان شده"> قبول شرایط ثبت درخواست نمایندگی> کلیک بر روی گزینه "ورود"

\*شماره همراه میبایست متعلق به کد ملی وارد شده باشد.

| https://dealership.righteLir/auth?companyCode=AEI                                                                                                    | 80% 公                                                              |
|----------------------------------------------------------------------------------------------------|--------------------------------------------------------------------|
| Jizh e seiz                                                                                                    | مشترک های بدارمانی – مشترک های شمهمی                               |
| رید رایتل من درباره رایتل پشتیبانی                                                                                                    | اینل محصولات خدمات و سرگرمی طرح ها و پیشتهادها قبت نام و خ<br>اینل |
| رايتـل                                                                                                    | رایتل<br>Rightel                                                   |
| چشماندازی مطمئن در مسیر رشد                                                                                                    | ۲ کد ملی                                                           |
|                                                                                                    | ه ۴ شماره حمراه 🔍                                                  |
|                                                                                                    | * کد امنیتی ۲ <b>۳۵۹ ۲۳</b>                                        |
|                                                                                                    | ⑦ راهنما<br>شرابط ثبت درخواست نمایندگی را میرودیرم.                |
| Con Color                                                                                                    | 31.6                                                               |
| State of the second second sec |                                                                    |

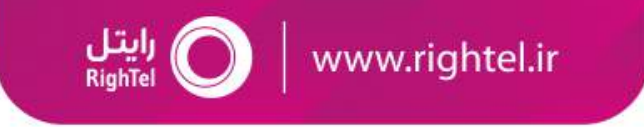

ورود به سامانه

3

پس از انتخاب گزینه ورود، پیامکی حاوی کد اعتبارسنجی بر روی شماره همراه متقاضی ارسال میشود.

۳. درج کد اعتبار سنجی پیامک شده به شماره همراه و انتخاب گزینه **"تایید و ورود"** 

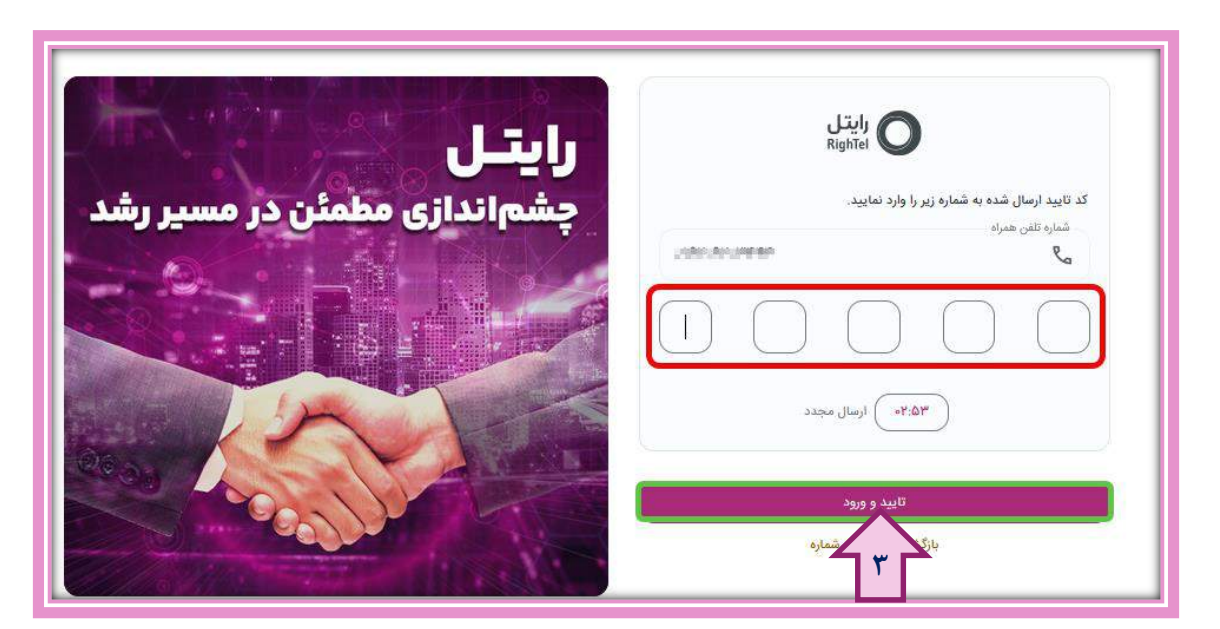

- جهت دریافت کد اعتبار سنجی یکبار مصرف، از روشن بودن تلفن همراه خود اطمینان حاصل کنید.
- مدت زمان ثبت کد اعتبار سنجی"۰۳:۰۰"دقیقه میباشد. در صورت منقضی شدن این زمان، گزینه ارسال مجدد را انتخاب کنید.

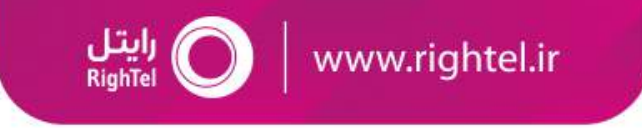

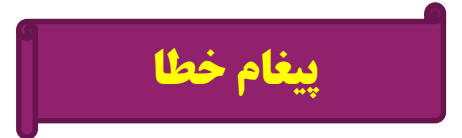

در صورت درج اشتباه کد اعتبارسنجی پیامک شده، پیغام «**کد وارد شده مورد تایید نمیباشد**.» نمایان میشود.

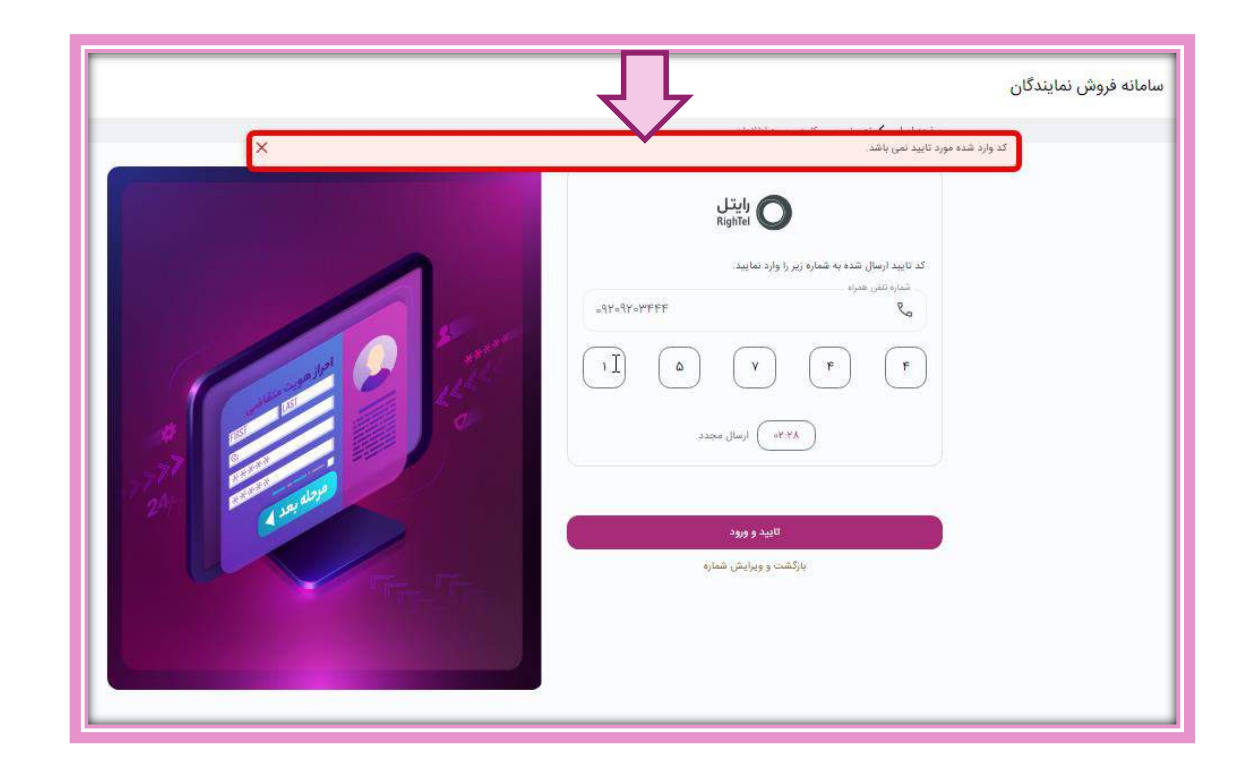

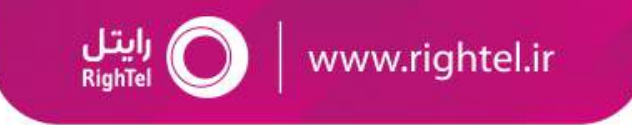

### ورود اطلاعات هویتی

پس از تایید مرحله احراز هویت، جهت ادامه فرایند به شرح ذیل اقدام کنید:

- ۴. ورود **"اطلاعات"** مطابق با اطلاعات مدرک شناسایی
  - تکمیل فیلدهای ستارهدار الزامی است.
    - اعداد به صورت لاتين درج شود.

| الليدية توالى                                                                                                    | ج اطلاعات حساب                           |                              | 🕥 اطلاعات محل فعالیت                 | رود اطلاعات هویتی 🕦                                                  |
|----------------------------------------------------------------------------------------------------|------------------------------------------|------------------------------|--------------------------------------|----------------------------------------------------------------------|
| ( * X                                                                                                    | ه ایند<br>( این ایند<br>( خانم<br>( خانم | ی .<br>۴۸۱۰۲۱۰۶۱<br>ر.<br>0! |                                      | بر بر بر بر بر بر بر بر بر بر بر بر بر ب                             |
| <ul> <li>Image: Image: Ima</li></ul> |                                          |                              | واضح، خوانا و رنگی باشد.<br>کارت ملی | بارگذاری مدارک<br>تصاویر بارگذاری شده می بایست ر<br>بارگذاری تصویر : |
| •                                                                                                    |                                          |                              | صفحه اول شناسنامه                    | عبارگذاری تصویر ا                                                    |
| •                                                                                                    |                                          |                              | صفحه توضيحات شناسنامه                | ه بارگذاری تصویر ۲                                                   |
| مرحله بغد                                                                                                    |                                          |                              |                                      | مرحله قبل                                                            |

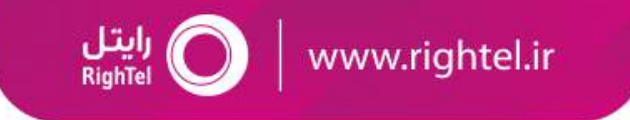

### ورود اطلاعات هویتی

۵. انتخاب گزینه**"بارگذاری تصویر کارت ملی"** > انتخاب گزینه**"کلیک"** > انتخاب **"تصویر مورد نظر"** > انتخاب گزینه**"ذخیره"** ۶. انتخاب گزینه**"بارگذاری تصویر صفحه اول شناسنامه"** > انتخاب گزینه**" کلیک"** > انتخاب **"تصویر مورد نظر"** > انتخاب گزینه**"ذخیره"** ۷. انتخاب گزینه**"بارگذاری تصویر صفحه توضیحات شناسنامه"** > انتخاب گزینه" **کلیک"** > انتخاب **"تصویر مورد نظر"** > انتخاب گزینه**"ذخیره"** ۸. انتخاب گزینه**"مرحله بعد"** 

- در صورتی که مدرک از قبل اسکن نشده باشد، عبارت "اسکن" را انتخاب و تصویر
   مدرک شناسایی را از داخل سیستم خود انتخاب نمایید.
  - فرمت فایل تصاویر JPG و حجم فایل ها ۱۰۰ الی ۲۰۰ کیلوبایت باشد.

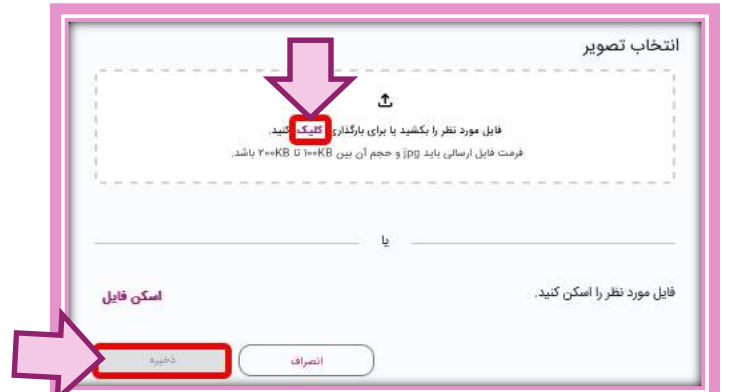

|      | ,44,46 * )                                                |                                                                                                    | ,44°                                                                          |
|------|-----------------------------------------------------------|----------------------------------------------------------------------------------------------------|-------------------------------------------------------------------------------|
| (* X | ه ۲۸۱۵۲۱۵۶ میلوند.<br>۲۰۲۸ دا۲۱۵۶ میلوند.<br>۲۰۰۰ میلوند. | المعنى المعني المعني المعني المعني المعني المعني المعني المعني المعني المعني المعني المعني المعني المعني المعني<br>المعني المعني المعني المعني المعني المعني المعني المعني المعني المعني المعني المعني المعني المعني المعني المعني | ی باری نواد<br>۲۰۵۰ نواد<br>۲۰۵۰ نواد                                         |
|      |                                                           | خونا و رنگی باشد.<br>اس                                                                                                    | بارگذاری مدارک<br>تصاویر بارگذاری شده می بایست واضع.<br>بارگذاری تصویر کارت ه |
| •    |                                                           | اول مُناسنامه                                                                                                    | ارگذاری تصویر صفحه 🗲                                                          |
|      |                                                           |                                                                                                    | بارگذاری تصویر صفحه<br>محله قبار                                              |

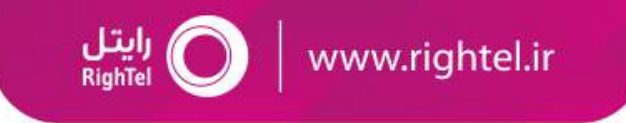

### **اطلاعات محل فعالیت**

۹. ورود "اطلاعات محل فعالیت"

۱۰. انتخاب گزینه**"بارگذاری تصویر پروانه فعالیت"** > انتخاب گزینه**"کلیک"** > انتخاب **"تصویر مورد نظر"** > انتخاب گزینه**"ذخیره"** 

۱۱. انتخاب گزینه **"مرحله بعد"** 

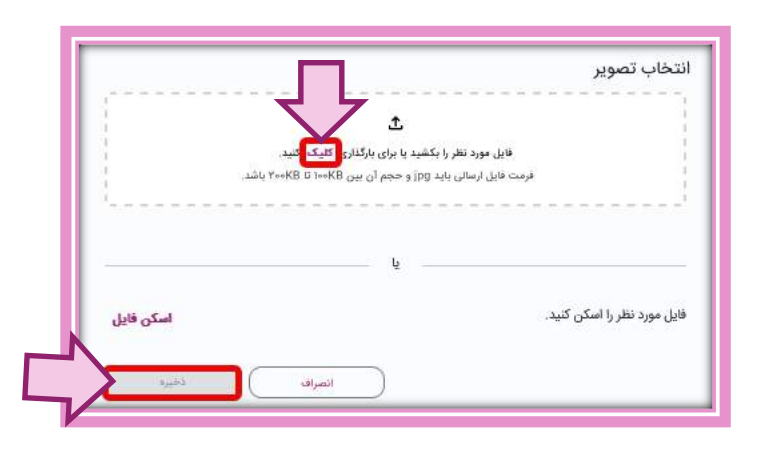

| ه تاییدیه نهایی | 🕥 اطلاعات حساب                                               | ۲) اطلاعات جغرافیایی<br>۹ | اطلاعات محل فعاليت                                  | ورود اطلاعات هویتی (۲                                           |
|-----------------|--------------------------------------------------------------|---------------------------|-----------------------------------------------------|-----------------------------------------------------------------|
|                 | ر ( دوانه معتبد: يووانه معتبد: - "الربع الماير يووانه معتبد: |                           | × +) (* یشونی<br>× •) (* یشونی<br>• یفی تابید اول – | - «نوع معایت<br>پیشخوان<br>- « کد کارگاهی نامین اجتماعی         |
|                 |                                                              |                           |                                                     | - اینی هره بور -<br>ایمان -                                     |
| 1.              |                                                              | ه زیر بارگذاری کنید.      | ن/ آخرین روزنامه رسمی خود را در قسمت                | بارگذاری مدارک<br>لطفا تصویر اصل پروانه کسب/ پروانه پیشخوا<br>– |
|                 |                                                              |                           |                                                     | ۵۹ * تصویر پروانه فعالیت<br>۲۹۹ * تصویر پروانه فعالیت           |
| مرحله يقد       |                                                              |                           |                                                     | مرحله قبل                                                       |

#### رایتل <sub>RighTel</sub> O www.rightel.ir

### 🗖 نحوه درخواست نمایندگی فروش و خدمات رایتل

### اطلاعات جغرافیایی

۱۲. ورود "اطلاعات جغرافیایی محل فعالیت"

- مختصات جغرافیایی محل فعالیت را روی نقشه انتخاب کنید.
  - تکمیل فیلدهای ستارهدار الزامی است.

| wile and the contract of the contract of the c | ل فعالیت 🖉 ۱۲ الفالی 💿                                                                                                    | ورود اطلاعات هوینی 🥑 اطلاعات مح                                                                                                    |
|----------------------------------------------------------------------------------------------------|----------------------------------------------------------------------------------------------------|----------------------------------------------------------------------------------------------------|
| (* *                                                                                                    | × · · ) ( نوان<br>- · ند<br>- · ند · ) ( · · ند · · · · · · · · · · · · · · · ·                                                                                                    | * استان ــــــــــــــــــــــــــــــــــــ                                                                                                    |
|                                                                                                    | * ا                                                                                                    | ا<br>* طول جغرائیایی                                                                                                    |
|                                                                                                    | مارندران<br>بردیم<br>مرکز المدن<br>المدان تهران<br>بردام<br>مرکز المدن<br>المدان<br>مرکز المدن<br>المدان<br>مرکز المدن<br>المدان<br>مرکز المدن<br>المدان<br>مرکز المدن<br>المدان<br>مرکز المدان<br>مرکز المان<br>مرکز المدان<br>مرکز المدان<br>مرکز المان<br>مرکز المان<br>مرکز المان<br>مرکز المان<br>مرکز المان<br>مرکز المان<br>مرکز المان<br>مرکز المان<br>مرکز المان<br>مرکز المان<br>مرکز المان<br>مرکز المان<br>مرکز المان<br>مراز مرکز المان<br>مرکز المان<br>مرکز مرکز المان<br>مرکز المان<br>مرکز المان<br>مرکز المان<br>مرکز المان<br>مرکز مرکز المان<br>مرکز المان<br>مرکز المان<br>مرکز المان<br>مرکز مرکز المان<br>مرکز المان<br>مرکز مرکز مرکز المان<br>مرکز المان<br>مرکز مرکز مرکز مرکز مرکز المان<br>مرکز مرکز مرکز مرکز مرکز مرکز مرکز مرکز | with the second second se |
|                                                                                                    |                                                                                                    | صاویر نمای دلغل و بیرون محل فعالیت<br>ساویر درکاری نده میایست واهچ، حراد و رکل یافند.                                                                                                    |
| 0                                                                                                    |                                                                                                    | د تصویر نبای داخلی<br>۲۳ ۲ کسویر نبای داخلی                                                                                                    |
| ٩                                                                                                    |                                                                                                    | موبر ندای داخلی ۲<br>جا                                                                                                    |
| ٢                                                                                                    |                                                                                                    | A=) + تصویر نبای بیرون                                                                                                    |
| ٩                                                                                                    |                                                                                                    | الموير نبای بيرون ۲<br>جا                                                                                                    |
| 202 825,8                                                                                                    |                                                                                                    | مرحلة قبل                                                                                                    |

### اطلاعات جغرافیایی

۱۳. بارگذاری تصویر نمای داخلی > انتخاب گزینه"کلیک" > انتخاب "تصویر مورد نظر" > انتخاب گزینه"ذخیره" ۱۴. بارگذاری تصویر نمای داخلی ۲ > انتخاب گزینه"کلیک" > انتخاب "تصویر مورد نظر" > انتخاب گزینه"ذخیره" ۱۵. بارگذاری تصویر نمای بیرون > انتخاب گزینه"کلیک" > انتخاب "تصویر مورد نظر" > انتخاب گزینه"ذخیره" ۱۹. بارگذاری تصویر نمای بیرون ۲ > انتخاب گزینه"کلیک" > انتخاب "تصویر مورد نظر" > انتخاب گزینه"ذخیره" ۱۹. بارگذاری تصویر نمای بیرون ۲ > انتخاب گزینه"کلیک" > انتخاب "تصویر مورد نظر" > انتخاب گزینه"ذخیره"

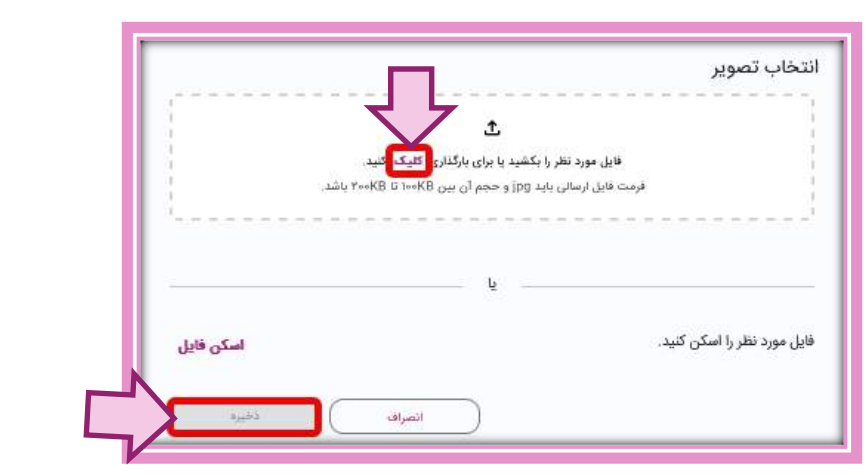

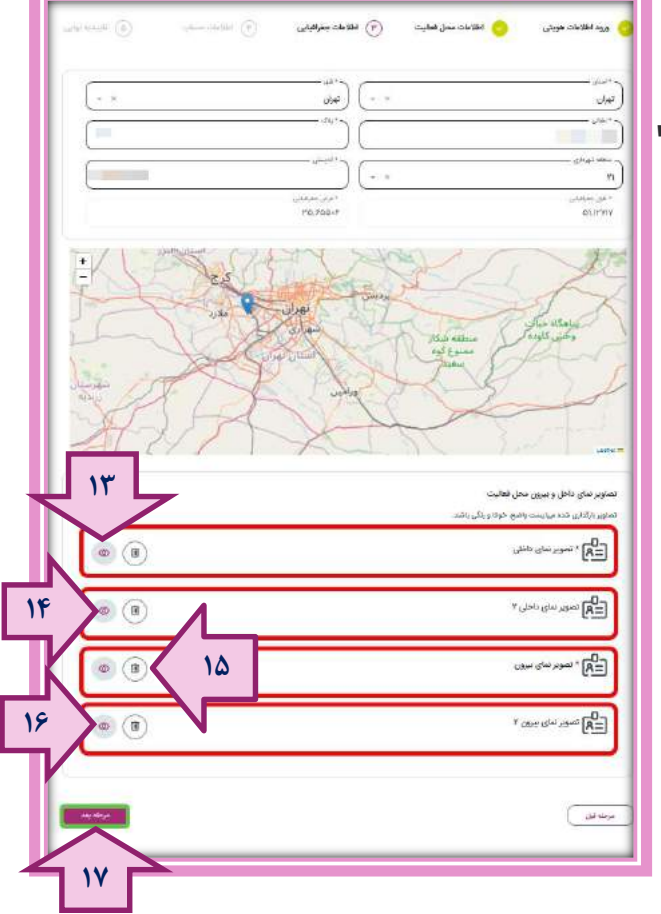

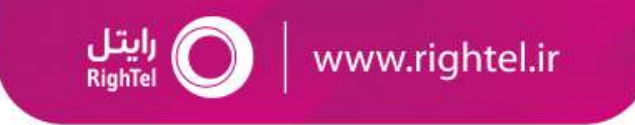

#### اطلاعات حساب

- ۱۸. ورود "اطلاعات حساب بانکی"
  - ۱۹. انتخاب گزینه**"مرحله بعد"**

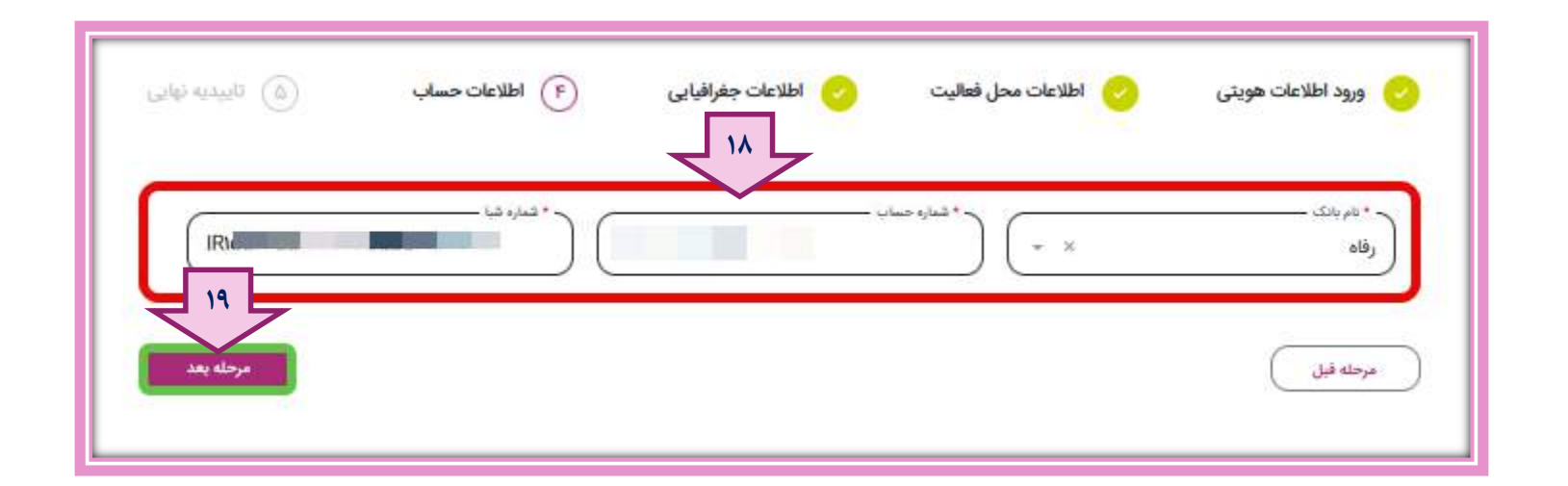

• اطلاعات شماره حساب اعلامی، میبایست از نوع حساب جاری، غیر گروهی، غیر شراکتی، غیرمسدود و متعلق به شخص متقاضی باشد.

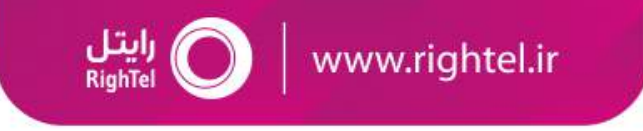

### تاييديه نهايي

۲۰. در این مرحله پس از مشاهده اطلاعات وارد شده، در صورت تایید گزینه **"تایید نهایی"** را انتخاب نمایید.

| همان فردی                             |   |                                         |    |
|---------------------------------------|---|-----------------------------------------|----|
| من مدارك همان.                        |   |                                         |    |
|                                       |   | Commence or - rate                      |    |
| A تسویر کارت ملی<br>A =               |   | کے تمویر سندہ ایل مُناسنات              | 8  |
| مى تىرىر مەدە تولىرەك ئىللىرامە<br>R= | ۵ |                                         |    |
| لامات محل فباليت                      |   |                                         |    |
| وير برو <sup>اند</sup> آماليت         |   |                                         |    |
| 0) تصوير بيونه تعاليت<br>(A=)         |   |                                         |    |
| فصات جفرافياني                        |   |                                         |    |
| ویر نمای باخل و بریون قطایت           |   |                                         |    |
| لي<br>المورد الماني داخلي             | ø | مور سای دادنی ۲<br>ها تمویر سای دادنی ۲ | 0  |
| UBAN KATAN KATAN                      | 0 | T CORR WIND ME                          | 0  |
| Unio Ole                              |   |                                         | _  |
| تم رائة، ولله المارة فساية            |   |                                         | ۲۰ |
|                                       |   |                                         |    |

### مرحله تاییدیه نهایی

پس از انتخاب گزینه "تایید نهایی" فرایند ثبت درخواست نمایندگی به پایان میرسد. در صورت موفقیت آمیز بودن ثبت فرایند، پیغام «درخواست شما برای دریافت نمایندگی فروش و خدمات رایتل، با موفقیت ثبت شد. پس از بررسی، کارشناس واحد جذب نمایندگان رایتل با شما تماس خواهد گرفت.» نمایش داده خواهد شد. همچنین پیامک تایید ثبت درخواست نیز از سرشماره "۰۰۰۹۸۹۲۰۲۳۰۰۰۰" برای شماره اعلامی مطابق تصویر روبرو ارسال خواهد شد.

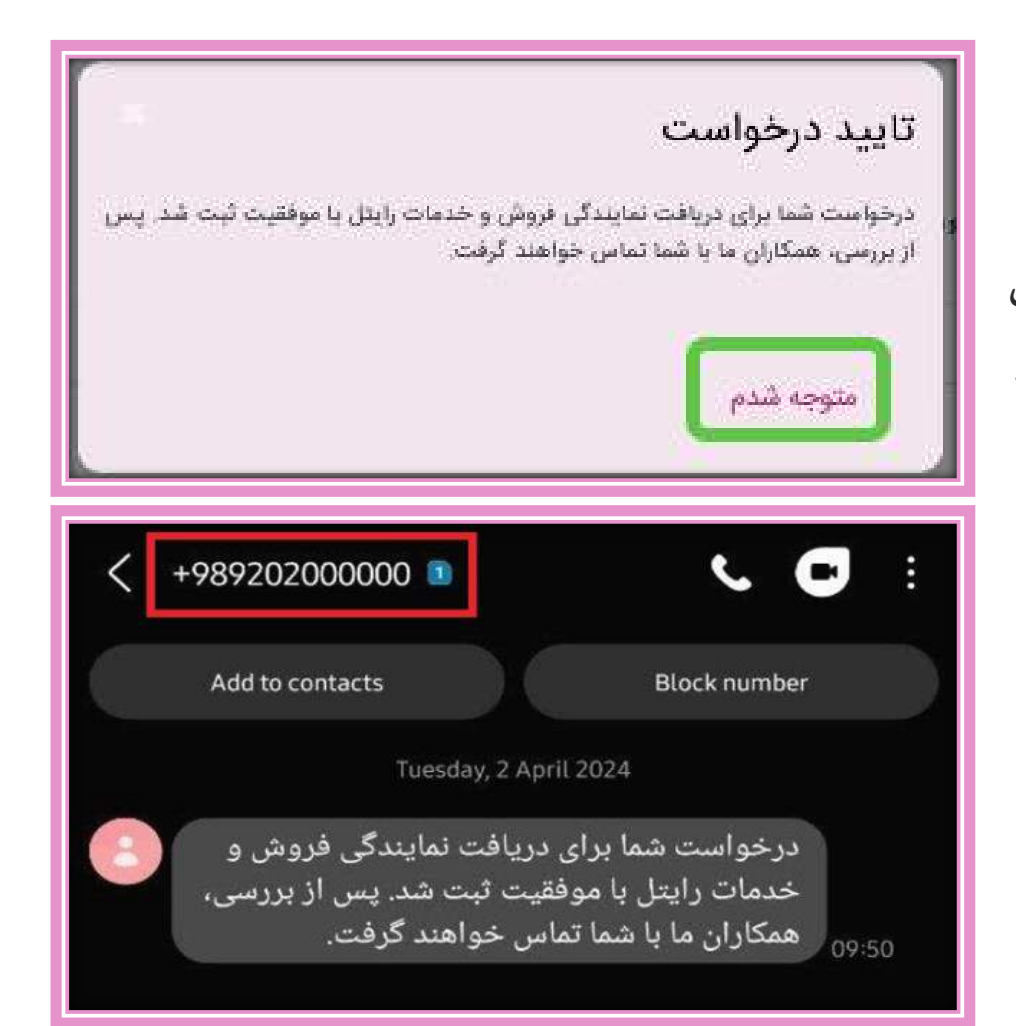

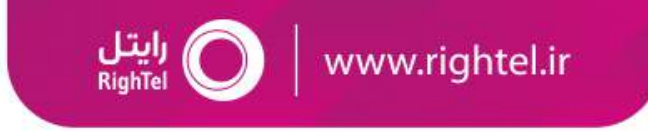

پس از ثبت نهایی درخواست نمایندگی در سامانه، کارشناس جذب نمایندگی رایتل درخواست شما را بررسی و جهت ادامه فرایند با شما تماس خواهد گرفت تا مدارک ذیل را تهیه، تکمیل و ارسال نمایید.

- 🗸 قرارداد دریافت نمایندگی
- 🗸 فرم ثبتنام سیمکارت اعتباری
  - 🗸 تصوير پروانه فعاليت
  - 🗸 تصوير استعلام تعداد خطوط

#### رایتل <sub>RighTel</sub> O www.rightel.ir

# 🗖 نحوه درخواست نمایندگی فروش و خدمات رایتل

#### تکمیل قرارداد دریافت نمایندگی:

- فرم قرارداد دریافت شده از واحد جذب نمایندگی رایتل را، مطابق مراحل ذیل تکمیل کنید.
  - ۱. مشخصات درخواستی صفحه ۳ قرارداد:
  - ✓ اطلاعات هويتي مالک پروانه فعاليت
- ✓ اطلاعات تماس/نشانی/ کدپستی/ طول و عرض جغرافیایی محل فعالیت مالک پروانه فعالیت
- ✓ اطلاعات تماس (شماره همراه در دسترس، شماره ثابت فعال محل نمایندگی به همراه کد شهر)
  - نشانی کامل محل نمایندگی با ذکر پلاک، منطقه شهرداری و کدپستی
    - ✓ اطلاعات حساب بانكى صاحب پروانه فعاليت
      - بانک مورد تایید: رفاه یا ملت

صفحه وازا

- شماره حساب می بایست متعلق به شخص حقیقی بوده و شماره حساب های شرکتی (حقوقی) مورد تایید نمی باشند.
  - ۱طلاعات کد پروانه پیشخوان/ نام فروشگاه/ نام شرکت
    - ✓ تعداد خطوط تحت مالكيت متقاضى

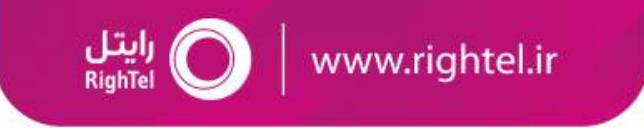

تکمیل قرارداد دریافت نمایندگی:

۲. ثبت مهر نمایندگی، اثر انگشت، نام و امضا متقاضی در صفحه ۱۶ قرارداد

\*کادر دوم و سوم از طرف متقاضی نیاز به تکمیل ندارد.

| هاده ۱۵. تمایت قرار داد<br>این قرارداد در ۱۵ ماده و ۶ تیمره و دو نسخه تعکو به اصفای طرقین رسیده و اعتیار دارد.<br>ایر نمایندگی<br>ایر نمایندگی |
|----------------------------------------------------------------------------------------------------|
| مداری مفاضی (نماینده) توسط توزیع کنده:<br>تاریخ:                                                                                               |
| مر روستاریز دی منابع روز<br>این قسمت توسط شرکت<br>رایتل تکمیل می شود.<br>منعه ۱۱زا                                                             |

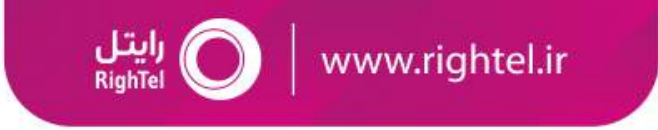

تکمیل قرارداد دریافت نمایندگی:

- ۳. پیوست مدارک مورد نیاز در صفحات ۱۷و ۱۸ قرارداد:
  - ✓ پيوست شماره ١
  - تصویر صفحه اول شناسنامه
- تصویر صفحه توضیحات شناسنامه
- تصویر کارت ملی جدید (تصویر رسید تعویض کارت ملی همراه با کارت ملی قدیمی یا شناسنامه نیز مورد تایید است.)
   ✓ پیوست شماره۲
  - تصویر پوکه سیمکارت خام بدون شماره (پوکه سیمکارت خام از توزیع کننده رایتل دریافت شود.)
     ✓ پیوست شماره ۳
    - درج مهر برجسته دفتر اسناد رسمی و رمز تصدیق و شناسه یکتای قابل استعلام

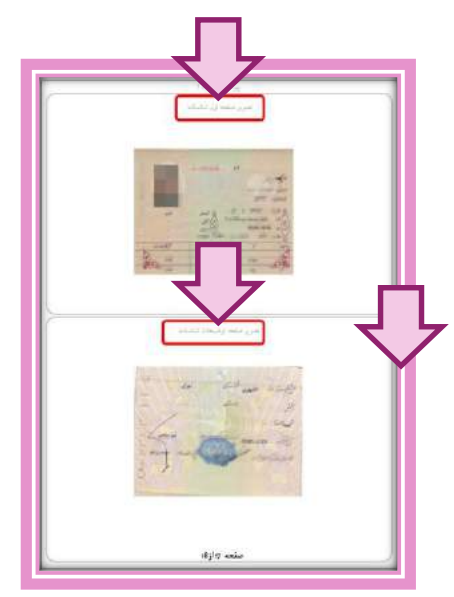

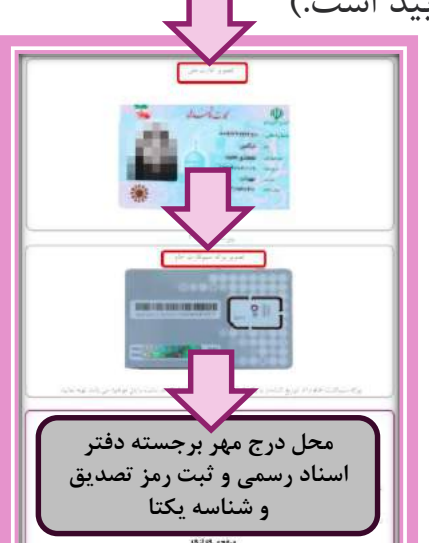

تکمیل فرم ثبتنام سیمکارت اعتباری:

 قسمت مخصوص مشترک (مشخصات مشترک، نشانی مشترک) منظور مالک پروانه فعالیت

 In مضا، ثبت اثر انگشت و تاریخ تاییدیه توسط مالک پروانه فعالیت

| بُبِيَتَام سِيمِكَارِتَاعَتَبَارِي (مَنْتَرَكَ حَدِيْنِ)                                                                                                    | فسرم                                    |
|----------------------------------------------------------------------------------------------------|-----------------------------------------|
| الدارد مداسیم آلیت<br>السارد مدیر الرسیم آلیت<br>السارد میرال در میرال در الماک<br>السارد میرال در میرال در الماک<br>السارد میرال در میرال در الماک<br>السارد میرال در میرال در الماک المال مراکز در میرال<br>میرا در میرال در میرال در میرال در المال مراکز در میرال<br>میرا در میرال در میرال در میرال در میرال در میرال در المال مراکز در میرال در المال مراکز در میرال در المال مراکز در میرال در المال مراکز در میرال در المال مراکز در میرال در المال مراکز در میرال در المال مراکز در المال مراکز در المال مراکز در میرال در المال مراکز در المال مراکز در المال مرالم مرالمال مرالما مرالما مرالم مرالما مرالما مر | مشاخصات سيوكارت                         |
| لىم<br>لىم خانيارەتىلىيە<br>ئەر بىتى                                                                                                    | مشخصات مشرک<br>مخطوص مش                 |
| <ul> <li>استان</li> <li>عواملان اسلی</li> <li>عواملان اسلی</li> <li>عواملان اسلی</li> <li>عوامل اسلی</li> <li>عوامل اسلی<td>للاي مشترى<br/></td></li></ul>                                                                                                    | للاي مشترى<br>                          |
| نام طرح و با سنه انتخابی اولیه:                                                                                                    | لايا الله الله الله الله الله الله الله |
| تساره بونده مشری<br>که دفتر تیسام کنید<br>که دفتر تیسام کنیده<br>معمد ۱۱۲ معروب ترک نمونوب ترک نمونوب ترک نمونوب ترک                                                                                                    | اوسط دلتر لينادم كنيد.<br>تكسيل ميگرده  |

**رایتل** RighTel

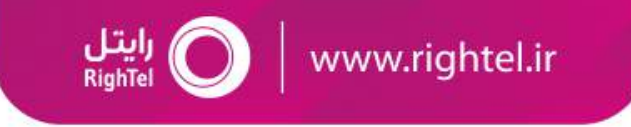

تصوير پروانه فعاليت:

متقاضي ميبايست پروانه فعاليت داراي اعتبار كه حدقل سه ماه از اعتبار آن باقي مانده و قابليت استعلام است را همراه ساير مدارك ارسال كند.

- در صورت ارائه پروانه پیشخوان به صورت شرکتی، فقط به مدیر عامل شرکت که دارای حق امضا می باشد، نمایندگی اعطا خواهد شد.
  - 🗸 ارائه تصوير روزنامه رسمي شركت الزامي است.
  - ✓ ارائه تصویر آخرین آگهی تغییرات شرکت الزامی است.

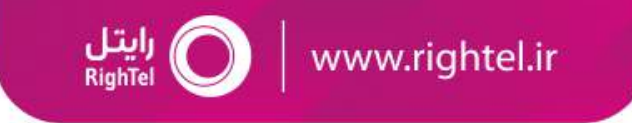

#### استعلام تعداد خطوط:

نیاز است تصویر استعلام تعداد خطوط چاپ و به همراه سایر مدارک ارسال شود.

- تعداد سیم کارتهای تحت مالکیت صاحب پروانه (متقاضی) باید کمتر از ۹ عدد باشد.
- جهت استعلام تعداد سیم کارت های تحت مالکیت، مالک پروانه می ایست با یکی از شماره های فعال خود اقدام به ارسال پیامک کدملی به سرشماره
   ۳۰۰۰۱۵۰ نماید.
- اگر تعداد خطوط تحت مالکیت بیشتر از ۹عدد باشد می بایست یک عدد از شماره های فعال خود را سلب امتیاز یا به نام شخص دیگر انتقال مالکیت دهد.
  - در صورتی که متقاضی دارای ۹ عدد سیم کارت فعال باشد، تا پایان فرایند ثبت نمایندگی نباید هیچ سیم کارتی را به نام خود فعالسازی کند.

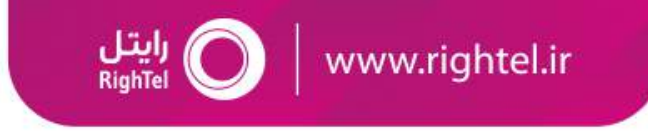

در پایان پس از تکمیل موارد اعلامی، بسته حاوی مدارک را به آدرس ذیل ارسال کنید.

تهران، بزرگراه آزادگان جنوب، خیابان عبیدی، خیابان دهم، خیابان شانزدهم، کوچه چهارم شرقی پلاک۳ شرکت خدمات ارتباطی رایتل،

کدپستی: <u>۱۳۸۹۷۹۴۳۸۱</u> تحویل گیرنده: واحد نمایندگان فروش، بخش جذب (ذکر نام کارشناس مربوطه الزام می باشد)

پس از دریافت اصل مدارک توسط واحد جذب نمایندگی رایتل، در صورت تایید، مراحل اعطای نمایندگی متقاضی نهایی شده و دسترسیهای لازم برای فعالیت ایشان ایجاد خواهد شد. لازم بذکر است شماره هاتلاین نماینده جهت ورود به سامانه امور نمایندگان بر روی پوکه سیمکارت اعلامی فعال خواهد شد.

پیامک فعالسازی سیمکارت هاتلاین

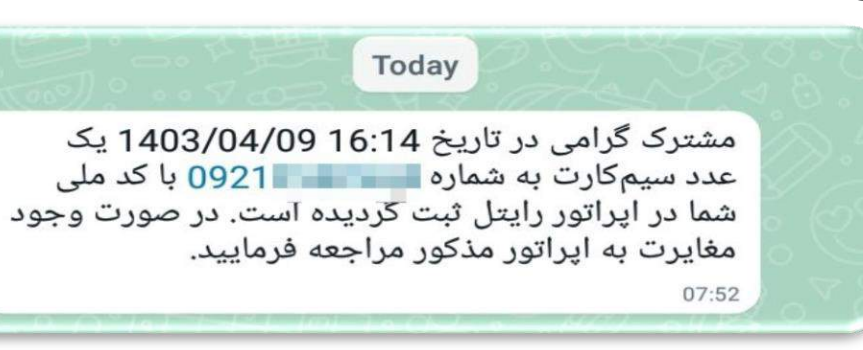

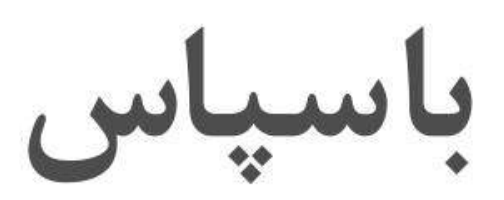

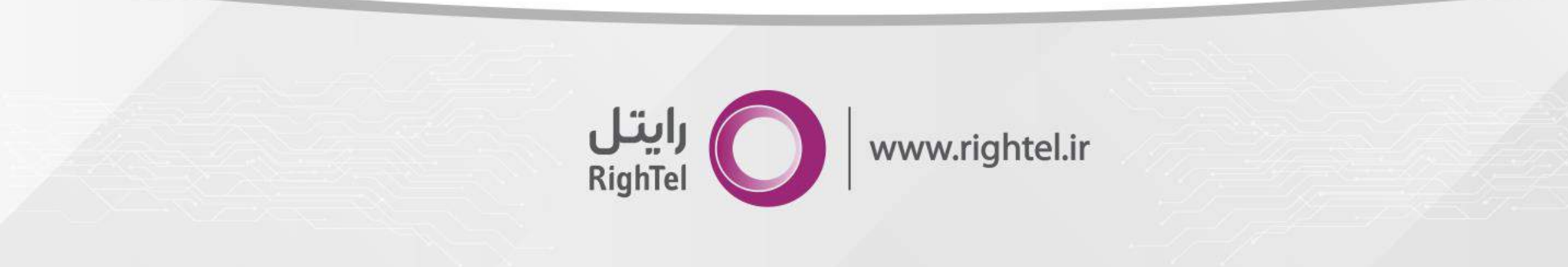